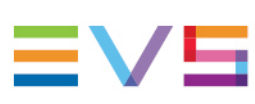

INSTALLATION AND CONFIGURATION MANUAL

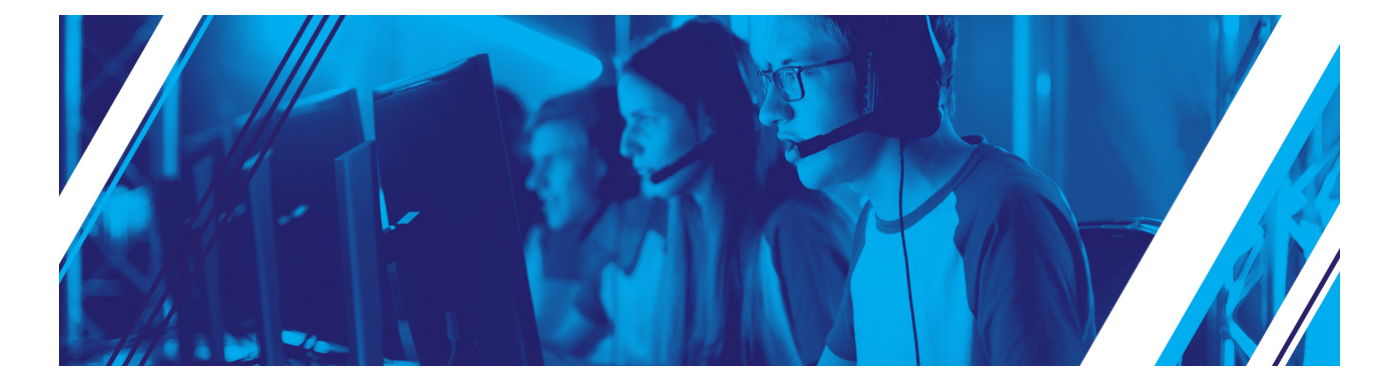

# IPD-VIA Import Version 1.12 | March 2022

Corporate +32 4 361 7000

North & Latin America +1 973 575 7811

Asia & Pacific +852 2914 2501

Other regional offices evs.com/contact/offices

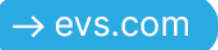

# Disclaimer

This manual and the information contained herein are the sole property of EVS Broadcast Equipment SA and/or its affiliates (EVS) and are provided "as is" without any expressed or implied warranties, including, but not limited to, the implied warranties of merchantability and fitness for a particular purpose. In particular, EVS makes no warranty regarding the use or the consequences of use of this manual and the information contained herein. Furthermore, EVS may not be held liable for any direct or indirect, incidental, punitive or consequential loss, damage, cost or expense of any kind whatsoever and howsoever resulting from the normal or abnormal use of this manual and the information contained herein, even if advised of the possibility of such loss, damage, cost or expense.

While every effort has been made to ensure that the information contained in this manual is accurate, up-to-date and reliable, EVS cannot be held liable for inaccuracies or errors that may appear in this publication. The information in this manual is furnished for informational purpose and use only and subject to change without notice.

This manual cancels and replaces any previous versions thereof.

### Copyright

#### Copyright © 2003-2022 EVS Broadcast Equipment SA. All rights reserved.

This manual may not be reproduced, transcribed, stored (in a database or a retrieval system), translated into any language, computer language, transmitted in any form or by any means – electronically, mechanically, printed, photocopied, optically, manually or otherwise – in whole or in part without the prior written consent of EVS.

### Trademarks

All product and brand names are registered trademarks and trademarks of EVS or of their respective owners.

#### Improvement Requests

Your comments will help us improve the quality of the user documentation. Please send improvement requests, or report any error or inaccuracy on this user manual by e-mail to <u>doc@evs.com</u>.

### **Regional Contacts**

You will find the full list of addresses and phone numbers on the following webpage: <u>https://evs.com/contact/offices</u>.

### User Manuals on EVS Website

The latest version of the user manual, if any, and other user manuals on EVS products can be found at the EVS download center, on the following webpage: <u>https://download-area.evs.com</u>.

### Contents

| Dis | sclaimer                                          |  |
|-----|---------------------------------------------------|--|
| Co  | ntents                                            |  |
| WI  | nat's New?                                        |  |
| 1.  | Installation Requirements                         |  |
| 2.  | Installing the IPD-VIA Import Desktop App         |  |
| 3.  | Installing the IPD-VIA Import Services            |  |
| 4.  | Modifying, Repairing or Removing the Installation |  |

#### ICONOGRAPHY

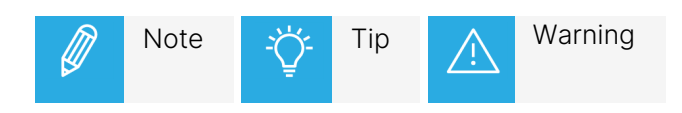

# What's New?

In the Installation and Configuration Manual the icon **NEW!** has been added on the left margin to highlight information on updated features.

No change has been brought to the IPD-VIA Import Installation and Configuration Manual version 1.12.

# 1. Installation Requirements

To be able to install the IPD-VIA Import desktop application or the IPD-VIA Import services, the following requirements should be met:

#### Hardware

- 1 HDD with minimum 4GB of free space
- 4 CPU cores
- 16 GB of RAM

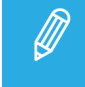

The amount of CPU cores and RAM is needed to properly play back the high-resolution video files in the software player of the application.

#### Software

• Windows 10

# 2. Installing the IPD-VIA Import Desktop App

To install the IPD-VIA Import desktop app on your local machine, proceed as follows:

1. Double-click the IPD-VIA Import installer.

The Welcome Screen of the Setup Wizard appears.

| 🛃 IPD-VIA Setup | ×                                                                                                    |
|-----------------|----------------------------------------------------------------------------------------------------|
| iPD 🗤 ////      | Welcome to the IPD-VIA<br>Setup Wizard                                                                                    |
|                 | The Setup Wizard will install IPD-VIA on your computer. Click<br>"Next" to continue or "Cancel" to exit the Setup Wizard. |
|                 | < <u>B</u> ack <u>N</u> ext > Cancel                                                                                      |

2. Click Next to continue.

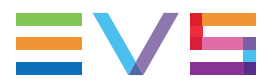

The End-User License Agreement screen appears.

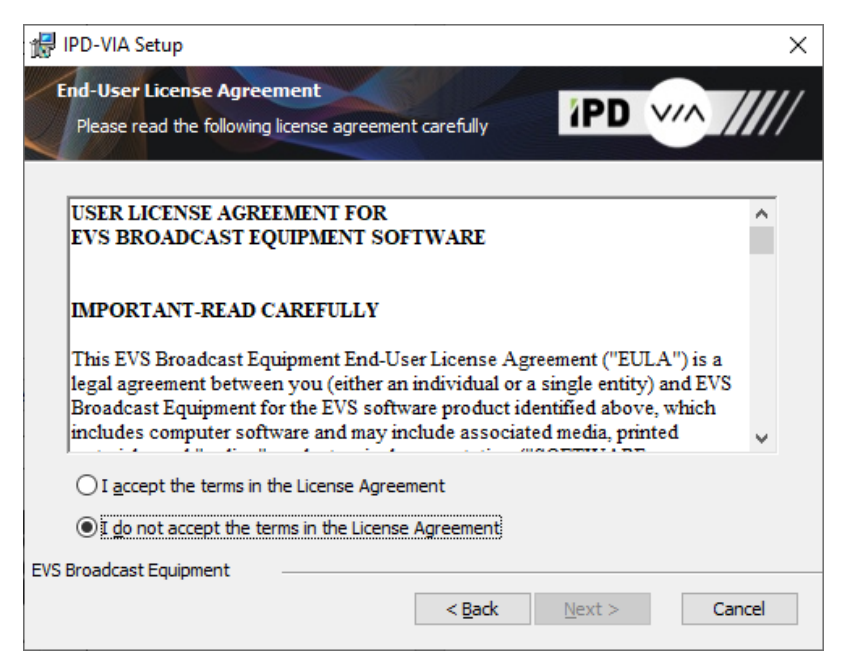

3. Accept the terms and click **Next** to continue.

The Choose Setup Type screen appears.

| 🖟 IPD-VIA Setup                                                                                                    | ×                                                                                                    |  |
|----------------------------------------------------------------------------------------------------|----------------------------------------------------------------------------------------------------|--|
| Choose Setup Type<br>Choose the setup type that best suits your needs                                                                                                    |                                                                                                    |  |
| No contraction of the second second s | Custom<br>Allows users to choose which program features will be installed<br>and where they will be installed. Recommended for advanced<br>users.<br>Complete<br>All program features will be installed. (Requires most disk<br>space) |  |
| EVS Broadcast Equipment                                                                                                    | < Back Next > Cancel                                                                                                    |  |

4. Select Custom.

The Custom Setup screen appears.

| 记 IPD-VIA Setup                                                                    | ×                                                   |  |  |
|------------------------------------------------------------------------------------|-----------------------------------------------------|--|--|
| Custom Setup<br>Select the way you want features to be installed.                  | iPD 🗤 ////                                          |  |  |
| Click on the icons in the tree below to change the way features will be installed. |                                                     |  |  |
| Adobe integration                                                                  | IPD-VIA Import application.                         |  |  |
|                                                                                    | This feature requires 1996MB on<br>your hard drive. |  |  |
| Location: C:\Program Files\EVS Broadcast Equipment\IPD-VIA\main\ Browse            |                                                     |  |  |
| Reset Disk Usage < [                                                               | <u>B</u> ack <u>N</u> ext > Cancel                  |  |  |

By default, the IPD-VIA Import desktop application and the Adobe Integration feature will be installed.

- Select IPD-VIA Import only, if you want to import to IPD-VIA Import without the ability to import on the local laptop (for IPD-VIA Link for Adobe).
- Only select the Adobe Integration feature, if you have Adobe Premiere Pro and IPD-VIA Link running on your import workstation. It will allow you (through IPD-VIA Link) to search inside Adobe Premiere Pro for media files that were imported locally on your workstation and to use them in Adobe sequences.
- 5. Click **Next** to continue.

The Select System screen appears.

| 🖟 IPD-VIA Setup                                    | ×                                                |
|----------------------------------------------------|--------------------------------------------------|
| Selects IPD-VIA System<br>Service settings to acce | ss the IPD-VIA system                            |
| Enter the server name f                            | or the IPD-VIA system and click Next to continue |
| IPD-VIA system                                     |                                                  |
| Server name                                        | evs-rv-dreamatom01.bebr.evs.tv                   |
|                                                    |                                                  |
| EVS Broadcast Equipment —                          | < <u>B</u> ack <u>N</u> ext > Cancel             |

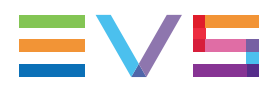

6. (Required) Enter the hostname or IP address of the server containing the IPD-VIA Import backend. Click **Next** to continue.

The Ready to Install screen appears.

| 🛃 IPD-VIA Setup                                                                                                    | × |
|----------------------------------------------------------------------------------------------------|---|
| Ready to Install The Setup Wizard is ready to begin the IPD-VIA installation                                                                                   | / |
| Click "Install" to begin the installation. If you want to review or change any of your installation settings, click "Back". Click "Cancel" to exit the wizard. |   |
|                                                                                                    |   |
|                                                                                                    |   |
| EVS Broadcast Equipment<br>                                                                                                    | ] |

Click **Install** to start the installation procedure.

A screen appears which allows you to monitor the status and progress of the installation process.

| 🕼 IPD-VIA Setup                                     | ×                                   |
|-----------------------------------------------------|-------------------------------------|
| Installing IPD-VIA                                  | iPD v/////                          |
| Please wait while the Setup Wizard inst<br>minutes. | talls IPD-VIA.This may take several |
| Status: Copying new files                           |                                     |
|                                                     |                                     |
|                                                     |                                     |
|                                                     |                                     |
|                                                     |                                     |
| EVS Broadcast Equipment                             |                                     |
|                                                     | < Back Next > Cancel                |

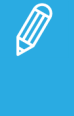

- If your import workstation has an older version of IPD-VIA Import installed, the installer will
  automatically stop the IPD-VIA Import services and uninstall this version first before
  installing the new version.
- If your import workstation has a more recent version of IPD-VIA Import installed, the installer will automatically stop the installation procedure.

#### INSTALLATION AND CONFIGURATION MANUAL

During the registration of the Transfer agent, the installer will create an outbound firewall rule 'EVS IPD-VIA Transfer Agent' and open the port 8003. (When you uninstall, the rule will be removed again.)

The installer will install IPD-VIA Import in the following folder: C:\Program Files\EVS Broadcast Equipment\IPD-VIA.

The installer will also add a IPD-VIA Import shortcut to the Windows Start menu.

7. Click **Finish** to complete the installation and exit the Setup Wizard.

If the check box Launch IPD-VIA Import is checked, IPD-VIA Import will be launched.

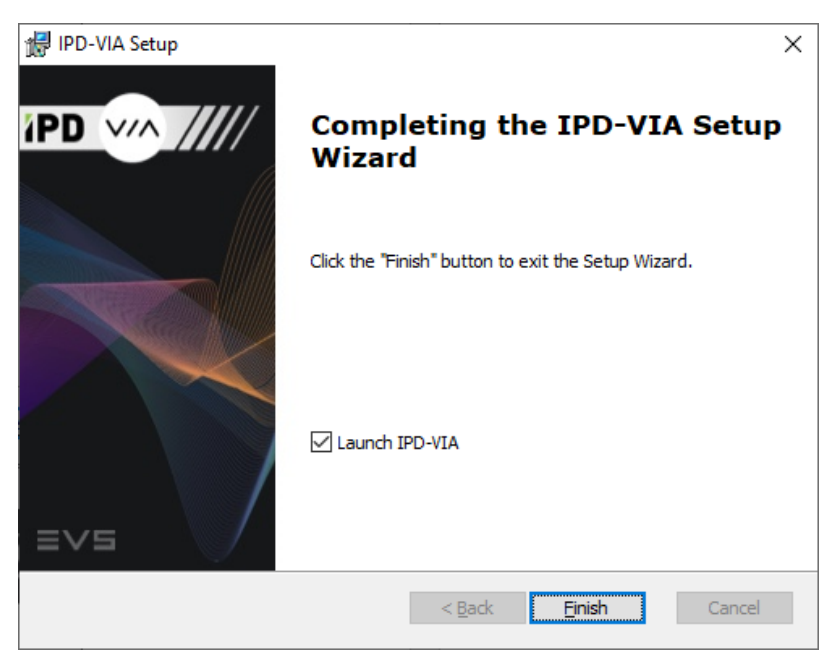

8. Log into IPD-VIA Import.

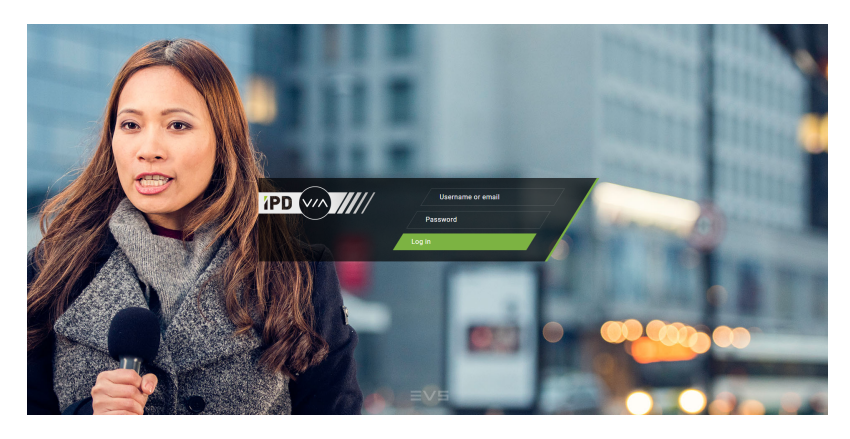

9. Click the **Import** button in IPD-VIA Launch.

# 3. Installing the IPD-VIA Import Services

#### About the IPD-VIA Import Services

The IPD-VIA Import Services installer is used to install two services (Browse and Transfer) and some required utilities on a remote network host. These services will allow the IPD-VIA Import app to analyze and browse its folder structure and media files and to perform file transfers from and to that network host.

#### How to Install the IPD-VIA Import Services

To install the IPD-VIA Import services on a remote network host, proceed as follows:

1. Double-click the IPD-VIA Import Services installer.

The Welcome Screen of the Setup Wizard appears.

| 🙀 IPD-VIA-services Setup |                                                                                                    | × |
|--------------------------|----------------------------------------------------------------------------------------------------|---|
| 2 <sup>4</sup>           | Welcome to the<br>IPD-VIA-services Setup<br>Wizard                                                                                    |   |
|                          | The Setup Wizard will install IPD-VIA-services on your<br>computer. Click "Next" to continue or "Cancel" to exit the<br>Setup Wizard. |   |
|                          | < Back Next > Cancel                                                                                                    |   |

2. Click Next to continue.

The End-User License Agreement screen appears.

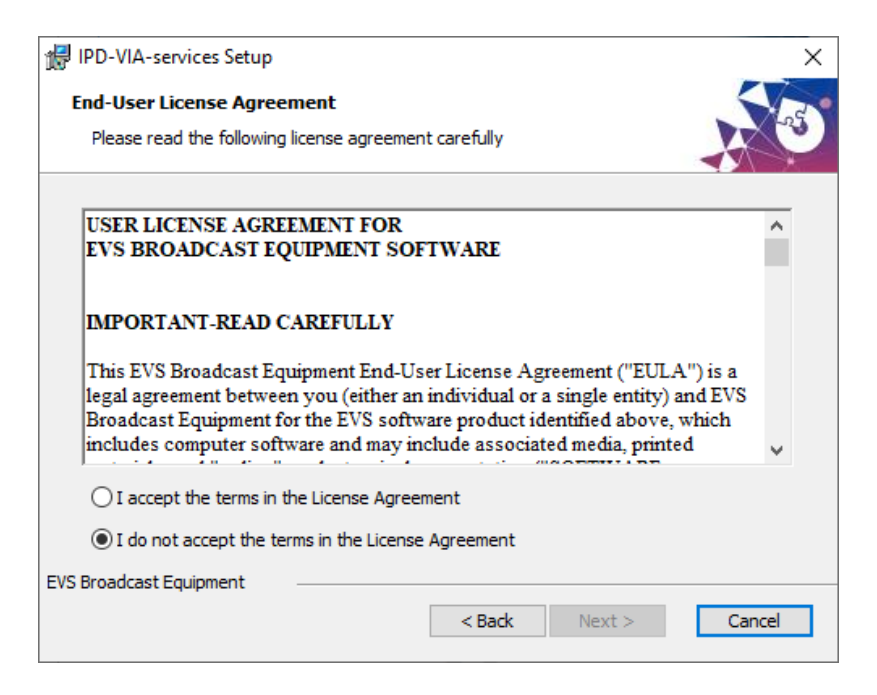

3. Accept the terms and click **Next** to continue.

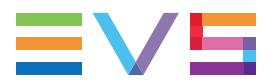

The Choose Setup Type screen appears.

| IPD-VIA-services Setup       ×         Choose Setup Type       Image: Choose the setup type that best suits your needs |                                                                                                    |  |
|----------------------------------------------------------------------------------------------------|----------------------------------------------------------------------------------------------------|--|
|                                                                                                    | Custom<br>Allows users to choose which program features will be installed<br>and where they will be installed. Recommended for advanced<br>users.<br>Complete<br>All program features will be installed. (Requires most disk<br>space) |  |
| EVS Broadcast Equipment                                                                                                | < Back Next > Cancel                                                                                                    |  |

4. Select Custom.

The Custom Setup screen appears.

| 🕼 IPD-VIA-services Setup                                                               | ×                                                                                                    |  |  |
|----------------------------------------------------------------------------------------|----------------------------------------------------------------------------------------------------|--|--|
| Custom Setup<br>Select the way you want features to be installed                       |                                                                                                    |  |  |
| Click on the icons in the tree below to change the way features will be installed.     |                                                                                                    |  |  |
| IPD-VIA Services      IPD-VIA Services      Browse service      Transfer Agent service | Additional services to accomplish specific tasks in IPD-VIA                                                                                     |  |  |
|                                                                                        | This feature requires 4KB on your<br>hard drive. It has 2 of 2<br>subfeatures selected. The<br>subfeatures require 881MB on your<br>hard drive. |  |  |
| Location: C: \Program Files \EVS Broadcast<br>Equipment \IPD-VIA-services \            |                                                                                                    |  |  |
| Reset Disk Usage <                                                                     | Back Next > Cancel                                                                                                    |  |  |

The following features can be installed:

- The IPD-VIA Import Utilities are necessary for a proper functioning of the IPD-VIA Import Services.
- The Browse service is used to allow IPD-VIA Import to analyze and browse the folder structure on remote network hosts.
- The Transfer Agent service is used to allow IPD-VIA Import to transfer files that are available on remote network hosts.

By default, all services and utilities will be installed in the following folder: C:\Program Files\EVS Broadcast Equipment\IPD-VIA-services.

Deselect the services you do not want to install. If needed, browse for and select another installation folder.

5. Click **Next** to continue.

The Select IPD-VIA Import System screen appears.

| 🔀 IPD-VIA Setup                                    |                                                 | ×         |
|----------------------------------------------------|-------------------------------------------------|-----------|
| Selects IPD-VIA System<br>Service settings to acce | ns the IPD-VIA system                           | V/A ///// |
| Enter the server name t                            | for the IPD-VIA system and click Next to contin | ue        |
| IPD-VIA system                                     |                                                 |           |
| Server name                                        | evs-rv-dreamatom01.bebr.evs.tv                  |           |
|                                                    |                                                 |           |
| EVS Broadcast Equipment —                          | < <u>B</u> ack <u>N</u> ext >                   | Cancel    |

(Required) Enter the hostname or IP address of the server containing the IPD-VIA Import backend. Click **Next** to continue.

The Windows Service screen appears.

| PD-VIA-services Setup                                            | ×             |
|------------------------------------------------------------------|---------------|
| Windows service                                                  | -5            |
|                                                                  |               |
| Windows service account                                          |               |
| Account: LocalSystem                                             |               |
| Password                                                         |               |
| Start Services after installation                                | Start         |
| Browse windows service<br>Transfer windows service MediaGrid FSD |               |
|                                                                  |               |
| EVS Broadcast Equipment                                          |               |
| < Back                                                           | Next > Cancel |

• By default, the selected services will run under the Local System account after they have been installed.

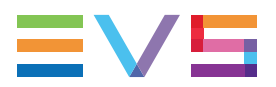

- Select the **Start** check box of one or more services if you want the installer to start those services after installation. By default, none of the check boxes is selected.
- Select the **MediaGrid FSD** option only in case the Transfer Service has to perform file transfers from and to a MediaGrid storage.

Access to a MediaGrid requires the FSD driver to be installed. Note that the IPD-VIA Services installer does not check this requirement.

6. Click **Next** to continue.

The Ready to Install screen appears.

| 🛃 IPD-VIA-services Setup 🛛 🗙                                                                                                    |  |  |  |  |
|----------------------------------------------------------------------------------------------------|--|--|--|--|
| Ready to Install The Setup Wizard is ready to begin the IPD-VIA-services installation                                                                          |  |  |  |  |
| Click "Install" to begin the installation. If you want to review or change any of your installation settings, click "Back". Click "Cancel" to exit the wizard. |  |  |  |  |
|                                                                                                    |  |  |  |  |
|                                                                                                    |  |  |  |  |
| EVS Broadcast Equipment < Back Install Cancel                                                                                                    |  |  |  |  |

Click **Install** to start the installation procedure.

A screen appears which allows you to monitor the status and progress of the installation process.

| IPD-VIA-services Setup                                                                       |
|----------------------------------------------------------------------------------------------|
| Installing IPD-VIA-services                                                                  |
| Please wait while the Setup Wizard installs IPD-VIA-services. This may take several minutes. |
| Status: Copying new files                                                                    |
|                                                                                              |
|                                                                                              |
|                                                                                              |
|                                                                                              |
| EVS Broadcast Equipment                                                                      |
| < Back Next > Cancel                                                                         |

7. Click **Finish** to complete the installation and exit the Setup Wizard.

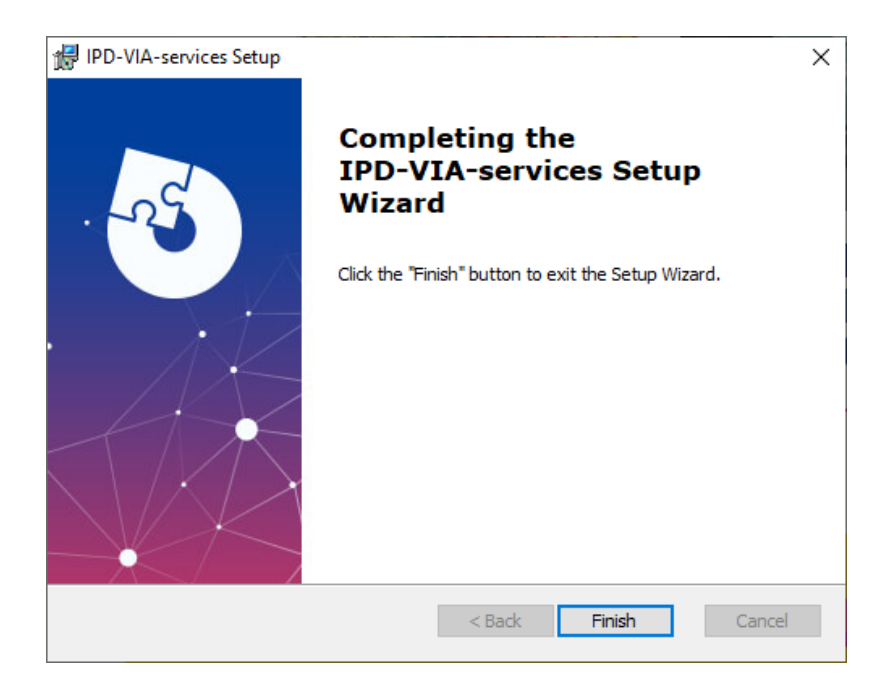

# 

# 4. Modifying, Repairing or Removing the Installation

To change the IPD-VIA features that are installed on your import workstation, to repair them or to remove them again from your computer, proceed as follows:

1. Launch the same installer you used to install the IPD-VIA Import desktop app.

The Welcome Screen of the Setup Wizard appears.

| 🞲 IPD-VIA Setup | ×                                                                                                    |
|-----------------|----------------------------------------------------------------------------------------------------|
| iPD 🗤 /////     | Welcome to the IPD-VIA<br>Setup Wizard                                                                                                    |
|                 | The Setup Wizard will allow you to change the way IPD-VIA<br>features are installed on your computer or even to remove<br>IPD-VIA from your computer. Click "Next" to continue or<br>"Cancel" to exit the Setup Wizard. |
|                 | < Back Next > Cancel                                                                                                    |

2. Click Next to continue.

The Modify, Repair or Remove Installation screen appears.

| 🖟 IPD-VIA Setup                              | ×                                                                                                    |  |  |
|----------------------------------------------|----------------------------------------------------------------------------------------------------|--|--|
| Modify, Repair or Re<br>Select the operation | you wish to perform.                                                                                                    |  |  |
|                                              | <u>Modify</u><br>Allows users to change the way features are installed.                                                                    |  |  |
| 1                                            | <b>Regair</b><br>Repairs errors in the most recent installation state - fixes<br>missing or corrupt files, shortcuts and registry entries. |  |  |
| 3                                            | <u>R</u> emove<br>Removes IPD-VIA from your computer.                                                                                      |  |  |
| Advanced Installer                           | < Back Next > Cancel                                                                                                    |  |  |

- 3. Do one of the following:
  - Click **Modify** if you want to change the way the features are installed. Next, in the Custom Setup screen, specify which features should be installed, and how (with or without subfeatures) and where they should be installed. Finally, click **Next** to continue.

| 🞲 IPD-VIA Setup                                                                    | ×                                                |  |  |  |
|------------------------------------------------------------------------------------|--------------------------------------------------|--|--|--|
| Custom Setup<br>Select the way you want features to be installed.                  | iPD V/A ////                                     |  |  |  |
| Click on the icons in the tree below to change the way features will be installed. |                                                  |  |  |  |
| Adobe integration                                                                  | IPD-VIA Import application.                      |  |  |  |
|                                                                                    | This feature requires 1996MB on your hard drive. |  |  |  |
| Location: C:\Program Files\EVS Broadcast Equipment\IPD-VIA\main\ Browse            |                                                  |  |  |  |
| Reset Disk Usage <                                                                 | Back Next > Cancel                               |  |  |  |

The rest of the steps are identical to the regular installation procedure (see above).

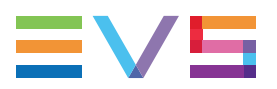

• Click **Repair** to fix certain errors that occurred during the installation, e.g. missing or corrupt files. Then, in the Repair IPD-VIA screen, click **Repair**.

| 候 IPD-VIA Setup                                                                                              | ×                                                                                       |
|----------------------------------------------------------------------------------------------------|-----------------------------------------------------------------------------------------|
| Repair IPD-VIA<br>The Setup Wizard is ready to begin the repair of                                           |                                                                                         |
| Click "Repair" to repair the installation of IPD-VIA<br>of your installation settings, dick "Back". Click "C | <ol> <li>If you want to review or change any<br/>cancel" to exit the wizard.</li> </ol> |
|                                                                                                    |                                                                                         |
|                                                                                                    |                                                                                         |
| Advanced Installer                                                                                           | KBack Repair Cancel                                                                     |

A screen appears which allows you to monitor the repair status and progress. Click **Finish** to end the repair process.

 Click **Remove** to remove IPD-VIA Import again from your import workstation. Then, in the Remove IPD-VIA screen, click **Remove**.

| ⊮ IPD-VIA Setup                                                                                                    | ×                                           |
|----------------------------------------------------------------------------------------------------|---------------------------------------------|
| Remove IPD-VIA<br>You have chosen to remove the program from your<br>computer.                                                       | PD 🧤 /////                                  |
| Click "Remove" to remove IPD-VIA from your computer. If you w<br>change any of your installation settings, click "Back". Click "Canc | ant to review or<br>el" to exit the wizard. |
|                                                                                                    |                                             |
|                                                                                                    |                                             |
| Advanced Installer<br><br><br><br><br><br><br><br><br><br><br><br><br>                                                               | move Cancel                                 |

A screen appears which allows you to monitor the status and progress of the removal process. Click **Finish** to end the removal process.

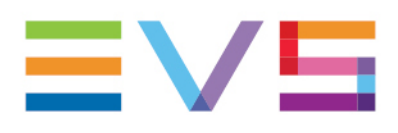

EVS Broadcast Equipment is continuously adapting and improving its products in accordance with the ever changing requirements of the Broadcast Industry. The data contained herein is therefore subject to change without prior notice. Companies and product names are trademarks or registered trademarks of their respective companies.

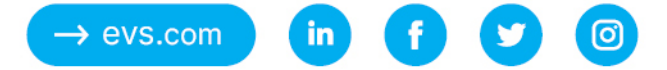